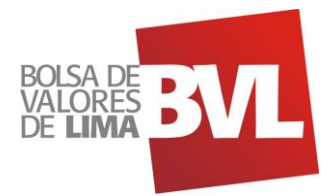

# BVL Market data Feed - API

### Dear FERREYCORP,

We present to you the two services you are requesting to hire and their descriptions

### 1. API Access Conditions

- 1.1. Definitions:
  - 1.1.1. APIs will manage by default the authorization by **Cognito**, through **OAuth 2.0.**
  - 1.1.2. Client IPs must be set in the **WAF** white list, previously set in **API Gateway**.
  - 1.1.3. APIs are set by default with a **Use Plan** that allows up to 3000 requests per day, this means that starting in request 3001, **API** will return a HTTP 429 error (Too Many Request).

#### 1.2. <u>Auth 2.0</u>

This is the protocol that allows authorization flow for LA BOLSA's APIs.

#### **1.2.1.** Token request – Access to protected resources

| Parameters    | Description                                              |  |  |  |
|---------------|----------------------------------------------------------|--|--|--|
| client_id     | It specifies the client identifier which is set in AWS   |  |  |  |
|               | Cognito. The value of this parameter will be supplied    |  |  |  |
|               | by Group BVL to external institutions.                   |  |  |  |
| client_secret | It specifies the key registered related to the client    |  |  |  |
|               | identifier. The value of this parameter will be supplied |  |  |  |
|               | by Grupo BVL to external institutions.                   |  |  |  |
| grant_type    | It specifies the type of access according to the set     |  |  |  |
|               | concession flow, in this case, the value must be:        |  |  |  |
|               | client_credentials                                       |  |  |  |

#### 1.2.1.1. Mandatory Parameters

1.2.1.2. Request example (POSTMAN Software):

https://api.bvl.com.pe/oauth2/token

1.2.1.3. The method to make a request is **POST**, for testing a request, it may be through direct consumption:

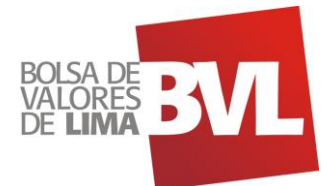

| F  | POST  | + https:/     | /authdev.cavali.cor | n.pe/oauth2/t | oken  |        |         |                    |       |       |
|----|-------|---------------|---------------------|---------------|-------|--------|---------|--------------------|-------|-------|
|    |       |               |                     |               |       |        |         |                    |       |       |
| Pa |       |               | Headers (10)        | Body 🔹        |       |        |         | Settings           |       |       |
| 4  | none  | e 🔘 form-data | 🖲 x-www-form-u      | rlencoded     | 🔍 raw | binary | GraphQL |                    |       |       |
|    | KEY   |               |                     |               |       |        |         | VALUE              |       |       |
| Į. | clic  | nt_id         |                     |               |       |        |         | 1                  | vs5a4 |       |
| Ę  | clie  | nt_secret     |                     |               |       |        |         |                    |       | 11r6f |
| Ŀ  | ∕ gra | int_type      |                     |               |       |        |         | client_credentials |       |       |
|    |       |               |                     |               |       |        |         |                    |       |       |
|    |       |               |                     |               |       |        |         |                    |       |       |

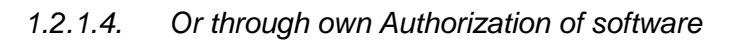

| Params Authorization  Headers (11) Body  Pre-reque | est Script Tests Settings<br>Access Token | eykeWQO000FMbaX42VwrAnnbaaHADOWDcSRPfmdDAVvsM1d8MhwKGFWH6yA05vMD0LQ1bGcd |
|----------------------------------------------------|-------------------------------------------|--------------------------------------------------------------------------|
|                                                    | Header Prefix 🜒                           | Bearer                                                                   |
| Add authorization data to                          |                                           |                                                                          |
|                                                    |                                           |                                                                          |
|                                                    |                                           |                                                                          |
| GET NEW ACCESS TOKEN                               |                                           | ×                                                                        |
|                                                    |                                           |                                                                          |
| Token Name                                         | Authorization                             |                                                                          |
|                                                    |                                           |                                                                          |
| Grant Type                                         | Client Credentials                        |                                                                          |
| Access Token URL 🕕                                 |                                           |                                                                          |
|                                                    |                                           |                                                                          |
| Client ID 🕕                                        | 1                                         | •                                                                        |
| Client Secret 🕕                                    |                                           |                                                                          |
|                                                    |                                           |                                                                          |
| Scope 🕕                                            |                                           |                                                                          |
| Client Authentication                              |                                           |                                                                          |
|                                                    |                                           |                                                                          |
|                                                    |                                           |                                                                          |
|                                                    |                                           |                                                                          |
|                                                    |                                           |                                                                          |
|                                                    |                                           |                                                                          |
|                                                    |                                           |                                                                          |
|                                                    |                                           |                                                                          |
|                                                    |                                           |                                                                          |
|                                                    |                                           |                                                                          |
|                                                    | Cancel                                    | Request Token                                                            |
|                                                    |                                           |                                                                          |

1.2.2. Answer to token request

1.2.2.1. Correct answer

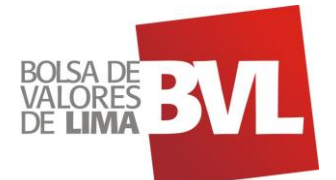

| Parameters   | Description                                              |
|--------------|----------------------------------------------------------|
| access_token | Access Token requested                                   |
| expires_in   | It shows the token valid time in seconds                 |
| token_type   | It shows the token type, the value will be <b>Bearer</b> |

# 1.2.2.2. Direct Consumption

| Body Cookies | s (1) Headers (10)                                                                                                    | Test Results                                                                                                    |                                                                                                    |                                                                  |                                                                                                    |                                                                                                    |                                                                                                    |                                                                                                    |                                                                                                    | ¢3                                                                                                | Sunue 300 Ch                                                                                | Time 121 m                                                                        | See: 2.10 KB                                                                                                    | Save Response                                                                                                    |
|--------------|----------------------------------------------------------------------------------------------------|----------------------------------------------------------------------------------------------------|----------------------------------------------------------------------------------------------------|------------------------------------------------------------------|----------------------------------------------------------------------------------------------------|----------------------------------------------------------------------------------------------------|----------------------------------------------------------------------------------------------------|----------------------------------------------------------------------------------------------------|----------------------------------------------------------------------------------------------------|---------------------------------------------------------------------------------------------------|---------------------------------------------------------------------------------------------|-----------------------------------------------------------------------------------|----------------------------------------------------------------------------------------------------|----------------------------------------------------------------------------------------------------|
| Pretty R     |                                                                                                    |                                                                                                    |                                                                                                    |                                                                  |                                                                                                    |                                                                                                    |                                                                                                    |                                                                                                    |                                                                                                    |                                                                                                   |                                                                                             |                                                                                   |                                                                                                    | <b>a</b> 0                                                                                                    |
|              | *cccss_token*i *cs<br>withininitotek<br>scipdbagentitotek<br>vetkebszwiyów<br>attiliozitekenya<br>attyliozitekenya<br>attyl | 2 rangi oli 1007 maschi 20<br>ka ji 1 archici 17 sr2 ndoriny<br>jao Onyzeci 31 i czaczanii<br>Grzegowicz Syny Terziki<br>manipi jach 20 z z ji obał<br>sładoj i czi y o rzączeckicki<br>obry skistoza 7 i "nakolich<br>ran" | vianavidenti SDPm<br>ADD2 vint 14 viavity<br>novyvia 15 kolvitu 29<br>visty Van XCS (20 viavi<br>20 visto 14 viavity 1984)<br>novi 14 viavity 14 viavity<br>19900 novits 1 janto<br>14 SDR3 - 12 (sel0 29/1 Jin<br>14 SDR3 - 12 (sel0 29/1 Jin | MYonRGDY36401 (Anny)<br>CRYCESEEEEEEEEEEEEEEEEEEEEEEEEEEEEEEEEEE | Hijsviteli, Childiciol<br>aliyotti Loi ani pity<br>200 souaniyo rayowi<br>200 souaniyo rayowi<br>200 south south<br>200 south south<br>200 south south<br>200 south south<br>200 south<br>200 sou | ilsutikis<br>Vytkaikäntökym<br>Kolsyvävitäntökym<br>Fillopeiteikin<br>Fillopeiteikin<br>Vilsutikis<br>Vilsutikis<br>Saitteitteis<br>Sjöntkiitest<br>Sjöntkiitest<br>S | Merst Mickley and 20<br>Sky vian XC 9/2001<br>Xosolovi L XBy 12ML<br>Mixed 10 The second<br>Gostern L 47 R Lorri 1<br>Systa _ 19 KNP 2010/00<br>12 345007 2010/00 | 2621 j2516 22 Wat<br>District Store jun<br>Company 2021 j25<br>Company 2007 jun<br>Company 2007 jun<br>Com | Cley 2004-003 (200<br>Sley 2004-003 (200<br>H)HV22 CC 241-053<br>H)HV22 CC 241-053<br>H)HV22 CC | n: Zar Şardavizi<br>II: Zar Şardavizi<br>Intelefyi (2021)<br>Intelefyi (2021)<br>Signa Lativa 203 | el 311 e Mochaeth<br>L Divordenie (<br>L NCHY Skylder<br>gel 25 des LCTL<br>at sOQC282 (see | 601 07 554440<br>5 360980080<br>1290563 06740<br>9440 (101099<br>441999 1443 7444 | Dys y Sarfal Monae<br>Occasion (3 By Hall<br>Antonial Mona) (5 Jean<br>Monal My States (2 A Sarfa)<br>Antonia (5 Meson (5 C | ja Savoni Mits S 2000 y<br>n XS 902062 tao 2000 tao<br>polinijo nego Zoverske<br>ostru Mits ene torske<br>"weekstjeren gelak Za |

1.2.2.3. Manager

| MANAGE ACCESS TOKENS |               |                                                                                                    |
|----------------------|---------------|----------------------------------------------------------------------------------------------------|
| All Tokens Delete 🔻  | Token Details | Use Token                                                                                                    |
| Authorization        |               |                                                                                                    |
| Authorization        | Token Name    | Authorization 🥒                                                                                                    |
| Authorization        | Access Token  | eyfraWQiOil0UFVhbkV4ZVwvNmhaaHA0OWDx5XRHYndDMVo4M1d<br>BYINwVGFvWHdyMU5vMD0iLCJhbGciOiJSUzI1NiJ9.eyJzdWliOilxbWtk        |
| Authorization        |               | ajllazc5cTFsZ2w0dHVpNGj2czVhNClsInRva2VuX3VzZSl6ImFjY2Vzcyls<br>InNjb3BiljoicmVzb3VyY2VzLWZhY3RyYWNrXC9nZXQtaW52b2ljZ51h |
| Authorization        |               | Z2VudCByZXNvdXJjZXMtZmFjdHJhY2tcL3Jlc2NoZWR1bGUtcGF5bWV<br>udCBycy1mYWN0cmFja1wvcmVtb3ZlU2VjdXJpdHkgcnMtZmFjdHJhY        |
| Authorization        |               | 2tcL3Jlc2NoZWR1bGVQYXltZW50lHJlc291cmNlcy1mYWN0cmFja1wv<br>Z2V0LWludm9pY2UgcmVzb3VyY2VzLWZhY3RyYWNrXC9yZWRlZW0t          |
| Authorization        |               | aW52b2ljZ5ByZXNvdXjjZXMtZmFjdHJhY2tcL2NvbnN0YW5je51wcm9<br>0ZXN0IHjzLWZhY3RyYWNrXC9hZGRjbnZvaWNIVG9XaG9sZVByb2Nlc        |
| Authorization        |               | 3MgcmVzb3VyY2VzLWZhY3RyYWNrXC9yZW1vdmUtaW52b2lijZSByZ                                                                    |
| Authorization        |               | XNvdXjjzXMtZmFjdHjhT2ttL2FkZC1pbnZvaWNiLXdobZxlLXByb2NiC3<br>MgcnMtZmFjdHjhY2ttL2dldEludm9pY2VzIHjzLWZhY3RyYWNrXC9nZ     |
| Authorization        |               | W5lcmF0ZUNvbnN0YW5jeVdpdGhQcm90ZXN0TW90aXZIIHJzLWZhY<br>3RyYWNrXC9yZWRIZW1 bnZvaWNlliwiYXV0aF90aW1lljoxNTk0MjM1          |

1.2.3. Prompt for the resource protected

| 1.2.3.1. | After getting the token, set the headers (Headers) of |
|----------|-------------------------------------------------------|
|          | the request:                                          |

| Parameters prompt | Description                                                                      |
|-------------------|----------------------------------------------------------------------------------|
| Authorization     | Bearer token                                                                     |
| Content-Type      | application/json                                                                 |
| x-api-key         | Api Key is sent and it is supplied by <b>Grupo BVL</b> to external institutions. |

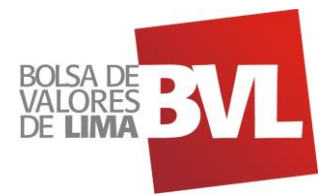

# 2. API Consumption – Key Facts

- 2.1. Deferred time API (FERREYC1): The deferred time api shows market data of the FERREYC1 stock with 20 minutes delay
  - 2.1.1. Query parameters

| KEY    | VALUE          |
|--------|----------------|
| ticker | Company ticker |

## 2.1.2. Response Information

| Value             | Description                        |
|-------------------|------------------------------------|
| statusCode        | HTTP Code                          |
| body              | Message body                       |
| ticker            | Ticker name                        |
| issuer_name       | Issuer name                        |
| isin              | ISIN                               |
| last_date_time    | Last date time                     |
| previous_date     | Previous date                      |
| buy               | Buy price                          |
| sell              | Sell price                         |
| last              | Last price                         |
| high              | High price                         |
| low               | Low price                          |
| open              | Open price                         |
| previous          | Previous price                     |
| volume            | Volume                             |
| traded_amount_pen | Traded amount in PEN               |
| traded_amount     | Traded amount in Original Currency |
| number_trades     | Number of trades in the day        |
| percentage_change | Change in percentage               |
| currency          | Currency                           |
| segment           | Segment of negotitation in BVL     |

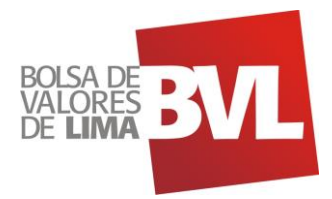

2.2. Historical data API (FERREYC1): The historical data api shows information about the historical share price of FERREYC1 since 2016

# 2.2.1. Query parameters

| KEY        | VALUE          |
|------------|----------------|
| ticker     | Company ticker |
| start-date | Start date     |
| end-date   | End date       |

#### 2.2.2. Response Information

| Value             | Description                        |
|-------------------|------------------------------------|
| statusCode        | HTTP Code                          |
| body              | Message body                       |
| ticker            | Ticker name                        |
| date              | Issuer name                        |
| open              | Open price of the day              |
| close             | Close price of the day             |
| high              | High price of the day              |
| low               | Low price of the day               |
| average           | Average price of the day           |
| volume            | Volume                             |
| traded_amount_pen | Traded amount in PEN               |
| traded_amount_usd | Traded amount in original currency |
| previous_close    | Previous Close level               |
| currency          | Currency                           |

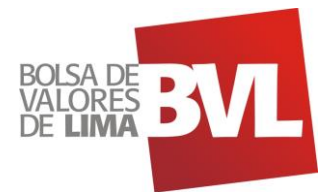

## 3. Steps to consume the API in Postman

3.1. Import the JSON file

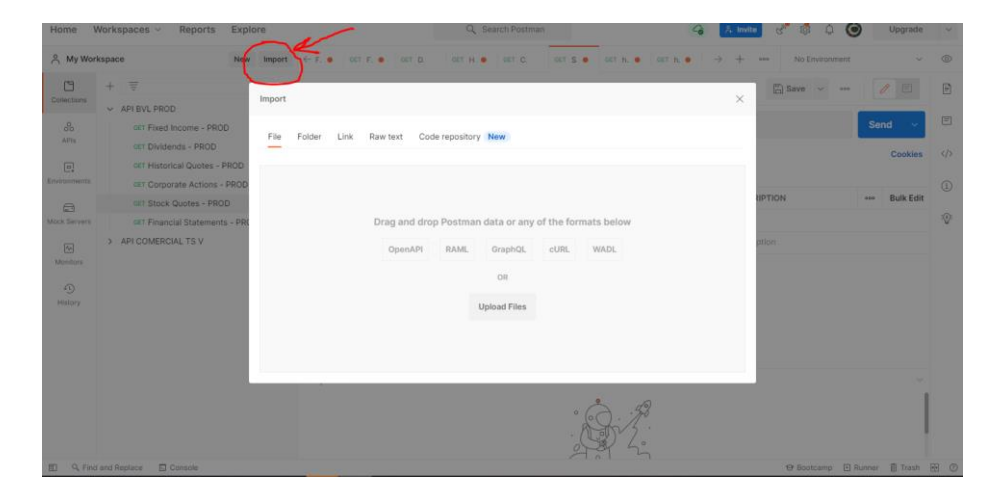

# 3.2. Select the file and confirm the import to Postman

| fome W     | /orkspaces V Reports Explore             |                                                | Q Search Postman                             | 🕝 🧎 Invite 🖑 👶 🗘                              | O Upgrade                      |     |
|------------|------------------------------------------|------------------------------------------------|----------------------------------------------|-----------------------------------------------|--------------------------------|-----|
| ዲ My Works | space New Import                         | ← F. ●   GET D.   GET H. ●                     | GET C. GET S GET F                           | GET h. ● GET h. ● → + ∞∞ No Environme         | nt ~                           | , @ |
| 0          | + =                                      | API BVL Bloomberg MX / Finan                   | cial Statements - PROD                       | 🖹 Save 🗸 。                                    | •• 🥖 🗉                         | Ē   |
| onecoons   | <ul> <li>API BVL Bloomberg MX</li> </ul> |                                                |                                              |                                               |                                |     |
| ~          | GET Financial Statements - PROD          | GET v https://api.k                            | wl.com.pe/core/v1/financial-statements?start | t-date=20200407&end-date=20200715             | Send 🗠                         | Ę   |
| APIs       | API BVL PROD                             | Darama Authorization                           | Haarlare (8) Broty Dra-ramuaet Scrint        | t Taste Sattings                              | Cookies                        |     |
| 0          | GET Fixed Income - PROD                  |                                                | Client secret U                              | 1hpdu33flns9a2eaimcptpg9u8en92gkgd            |                                | 1   |
| wironments | GET Dividends - PROD                     | Type Oauth 2.0                                 | ~                                            |                                               |                                |     |
| 8          | GET Historical Quotes - PROD             |                                                | Scope ①                                      | e.g. read:org                                 |                                |     |
| ck Servers | GET Corporate Actions - PROD             | The authorization data will be                 |                                              |                                               |                                | 1   |
|            | GET Stock Quotes - PROD                  | automatically generated when yo<br>the request | u send Client Authentication                 | Send as Basic Auth header                     | ~                              |     |
| Monitors   | OET Financial Statements - PROD          | Learn more about authorization >               | A.H. H. A.                                   |                                               |                                |     |
| 0          | > API COMERCIAL TS V                     | Add authorization Request                      | Clear cookies ()                             |                                               |                                | 1   |
| History    |                                          | data to                                        | Get New Access Token                         |                                               |                                |     |
|            |                                          | Body Cookies Headers (9)                       | Test Results                                 | CA Status: 200 OK Time: 3.78 s Size: 41.56 KB | Save Response V                |     |
|            |                                          | _                                              |                                              |                                               |                                |     |
|            |                                          | Pretty Raw Preview                             | Visualize JSON V                             |                                               | ΈQ                             |     |
|            |                                          | 15759 "issuer                                  | name": "AGROINDUSTRIAS AIB S.A.",            | type Aa Aa .* 3937 of 4104                    | $\uparrow \downarrow = \times$ | £   |
|            |                                          | 15751 "year":                                  | 2020,                                        |                                               |                                |     |
|            |                                          | 15753 period                                   | s date": "82-86-2828 11:28:81".              |                                               |                                |     |
|            |                                          | 15754 "type":                                  | 'TI',                                        |                                               |                                |     |
|            |                                          | 15755 "docume                                  | nt_type": "X",                               |                                               |                                |     |
|            |                                          | 15756 sequen                                   | ce": "1",                                    |                                               |                                | ÷   |

## 3.3. Select the file and get the token in the autorization tab

| Home \                                  | Norkspaces V Reports Explore             |                                              |                                   | Q Search Postman                      | 🌀 🙏 🐝 🖑 🄇                                          | Upgrade       | $\sim$ |
|-----------------------------------------|------------------------------------------|----------------------------------------------|-----------------------------------|---------------------------------------|----------------------------------------------------|---------------|--------|
| A My Wor                                | kspace New Import                        | ← F. ● 087 D.                                | GET H. O GET                      | C. GET S GET h GET h                  | CET F. $\times$ $\rightarrow$ + ··· No Environment | ~             | 0      |
| Ľ                                       | + = Selected ····                        | API BVL Bloomberg                            | MX Financial State                | ements - PROD                         | 🖺 Save 🗸 👓                                         | 0 E           | F      |
| Collections                             | <ul> <li>API BVL Bloomberg MX</li> </ul> |                                              | J                                 |                                       |                                                    |               |        |
| ~~~~~~~~~~~~~~~~~~~~~~~~~~~~~~~~~~~~~~~ | GET Financial Statements - PROD          | GET $\lor$                                   | https://api.bvl.com.p             | e/core/v1/financial-statements        |                                                    | Send 🗸        | Ē      |
| APIs                                    | <ul> <li>API BVL PROD</li> </ul>         | Params Author                                | rization Hearlers                 | (7) Borly Dra-ramiast Scrint Tasts    | Settions                                           | Cookies       | ()     |
| 0                                       | GET Fixed Income - PROD                  | A drains                                     |                                   | Token Name                            | Enter a token name                                 |               |        |
| Environments                            | GET Dividends - PROD                     | Туре                                         | OAuth 2.0 V                       |                                       |                                                    |               | 1      |
|                                         | GET Historical Quotes - PROD             |                                              |                                   | Grant Type                            | Client Credentials V                               |               |        |
| Mock Servers                            | GET Corporate Actions - PROD             | The authorization da<br>automatically genera | ita will be<br>ated when you send | Access Token URL ①                    | https://auth-bvl-prod.bvl.com.pe/oauth2/to         |               | 0      |
| 24                                      | GET Stock Quotes - PROD                  | the request.                                 |                                   |                                       |                                                    |               |        |
| Monitors                                | OLT Financial Statements - PROD          | Learn more about au                          | ithorization >                    | Client ID ()                          | 23ht2q6eu8nphvc78v4sicbepq 🛆                       |               |        |
| -0                                      | > API COMERCIAL TS V                     | Add authorization<br>data to                 | Request V                         | Client Secret ()                      | 1hndu33fine9a2eaimentng9u8en92gkgd                 |               |        |
| History                                 |                                          |                                              |                                   |                                       | mpuussinaaszeaniepipgadomazgiedo 🕰                 |               |        |
|                                         |                                          |                                              |                                   | Scope (1)                             | e.g. read:org                                      |               |        |
|                                         |                                          |                                              |                                   | Client Authentication                 |                                                    |               |        |
|                                         |                                          |                                              |                                   | Cheft Authentication                  | Send as Basic Auth header                          |               |        |
|                                         |                                          | Response                                     |                                   |                                       |                                                    | Ň             |        |
|                                         |                                          |                                              |                                   | · · · · · · · · · · · · · · · · · · · |                                                    |               |        |
| E Q Find                                | I and Replace 🕟 Console                  |                                              |                                   |                                       | ⊕ Bootcamp ● Ru                                    | unner 📋 Trash | H (2   |

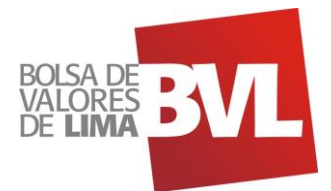

3.4. Scroll down in the Autorization tab unitl you find the option Get New Access Token

| Home         | Workspaces V Reports Explore                                      |                                                                                        | Q Search Postman                                                                                                    | 🕝 🔒 Invite 🖑 🗔 🗘 🎯                                                  | Upgrade      | ~       |
|--------------|-------------------------------------------------------------------|----------------------------------------------------------------------------------------|----------------------------------------------------------------------------------------------------|---------------------------------------------------------------------|--------------|---------|
| 은 My Wor     | kspace New Import                                                 | ← F. ●   OET D.   GET H. ●   GET                                                       | C. GET S GET h GET h                                                                                                    | $\tau \ F. \times \rightarrow + \leftrightarrow \to$ No Environment | ~            | 0       |
| Collections  | + = pee                                                           | API BVL Bloomberg MX / Financial State                                                 | ements - PROD                                                                                                    | 🙄 Savo 👻 🚥                                                          | /            | 'n      |
| ~            | GET Financial Statements - PROD                                   | GET ~ https://api.bvl.com.p                                                            | e/core/v1/financial-statements                                                                                                    | s                                                                   | end 🗸        | <b></b> |
| APIs         | <ul> <li>API BVL PROD</li> <li>GET Fixed Income - PROD</li> </ul> | Params  Authorization  Headers                                                         | (7) Body Pre-request Script Tests Se                                                                                                    | ettings                                                             | Cookies      | >       |
| Environments | GET Dividends - PROD<br>GET Historical Quotes - PROD              | Type OAuth 2.0 $\vee$                                                                  | Client ID ①                                                                                                    | 23ht2q6eu8nphvc78v4sicbepg                                          |              |         |
| Mock Servers | GET Corporate Actions - PROD<br>GET Stock Quotes - PROD           | The authorization data will be<br>automatically generated when you send<br>the request | Client Secret ①                                                                                                    | 1hpdu33flns9a2eaimcptpg9u8en92gkqd 🛆                                |              | 101     |
| Monitors     | GET Financial Statements - PROD                                   | Learn more about authorization >                                                       | Scope ③                                                                                                    | e.g. readtorg                                                       |              |         |
| History      | > API COMERCIAL TS V                                              | Add authorization Request ~ data to                                                    | Client Authentication                                                                                                    | Send as Basic Auth header $\qquad \lor$                             | - 1          |         |
|              |                                                                   |                                                                                        | Ciear cookies  Ciear Cookies Ciear Cookies C |                                                                     |              |         |
|              |                                                                   | Response                                                                               | ·                                                                                                    |                                                                     | ľ            |         |
| E 9, Find    | and Replace 🛛 Console                                             |                                                                                        | 2 4                                                                                                    | 19 Bootcamp I Runne                                                 | er 🔋 Trash 😥 | 0       |

## 3.5. Click in Proceed or wait 5 seconds for generate a token

| Home         | Workspaces ~ Reports Explore             |                              | Q Search Postman                 |                   | 4        | 🕺 invite 🧬 👶 🗘 🧿                | Upgrade       |     |
|--------------|------------------------------------------|------------------------------|----------------------------------|-------------------|----------|---------------------------------|---------------|-----|
| 음 My Wor     | rkspace New Import                       | ← F. ● 0ET D. 0ET H. ●       | OET C. OET S                     | GET h. • GET h. • | GET F. 🗙 | ightarrow + *** No Environment  |               | ۲   |
| Collections  | + =                                      | API BVL Bloomberg MX / Finar | cial Statements - PROD           |                   |          | 🖺 Save 🐱 🚥                      |               | Ð   |
| Conections   | <ul> <li>API BVL Bloomberg MX</li> </ul> |                              |                                  |                   | ~        |                                 |               |     |
| 80           | GET Financial Statements - PROD          | GET NEW ACCESS TOKEN         |                                  |                   | ~        |                                 | Send V        |     |
| APIS         | API BVL PROD                             |                              |                                  |                   |          |                                 | Cookies       |     |
|              | GET Fixed Income - PROD                  |                              | -                                |                   |          | Lease                           |               |     |
| Environments | GET Dividends - PROD                     |                              | $\checkmark$                     |                   |          | a6eu8nphyc78y4sicbepg           |               |     |
|              | GET Historical Quotes - PROD             |                              |                                  |                   |          |                                 |               |     |
| Mock Servers | CET Corporate Actions - PROD             |                              | Authentication comple            | te                |          | 33fins9a2eaimcptpg9u8en92gkqd 🦄 |               | ·V- |
| 44           | GET STOCK Quotes - PROD                  | Thi                          | s dialogue will automatically cl | ose in 2          |          |                                 |               |     |
| Monitors     | ADI COMEDICIAL TO V                      |                              |                                  |                   |          | actorg                          |               |     |
| 1            | 7 APICOMERCIAL 15 V                      |                              | Proceed                          |                   |          | s Basic Auth header 🗸 🗸         |               |     |
| History      |                                          |                              |                                  |                   |          |                                 |               |     |
|              |                                          |                              |                                  |                   |          |                                 |               |     |
|              |                                          |                              |                                  |                   |          |                                 |               |     |
|              |                                          | -                            |                                  |                   |          |                                 |               |     |
|              |                                          |                              |                                  |                   |          |                                 |               |     |
|              |                                          |                              |                                  | ·                 |          |                                 |               |     |
|              |                                          |                              |                                  | A fride           |          |                                 |               |     |
|              |                                          |                              |                                  | 0 50 5:           |          |                                 |               |     |
| ED Q Fine    | d and Replace 🗈 Console                  |                              |                                  |                   |          | 19 Bootcamp 🗈 R                 | unner 🗊 Trash |     |

#### 3.6. Select "Use Token"

| Home           | Workspaces ~ Reports                                                       | Explore                    |              |                    | Q Search Postman                                                                                | a 2, Invite                                                                        | ୍ ଓ 🖏 🌾         | Upgrad         | e ~   |
|----------------|----------------------------------------------------------------------------|----------------------------|--------------|--------------------|-------------------------------------------------------------------------------------------------|------------------------------------------------------------------------------------|-----------------|----------------|-------|
| 음 My Wo        | rkspace                                                                    | New Import                 | ← F, ●   00  | т. D. 🔤 ОЕТ. Н. 👄  | CET C. CET S. O CET h. O CET h.                                                                 | • OET F. × → +                                                                     | No Environment  |                | - O   |
| Collections    | + 📼                                                                        | ***                        | API BVL Bloc | omberg MX / Financ | al Statements - PROD                                                                            |                                                                                    | 🖺 Save 👻 🚥      |                | Ð     |
| ~              | <ul> <li>API BVL Bloomberg MX</li> <li>GET Financial Statements</li> </ul> | MANAGE ACC                 | ESS TOKENS   |                    |                                                                                                 | N ×                                                                                |                 | Send ~         |       |
| APIs<br>0      | <ul> <li>API BVL PROD</li> <li>GET Fixed Income - PROD</li> </ul>          | All Tokens                 | Delete 🗸     | Token Details      |                                                                                                 | Use Token                                                                          |                 | Cookie         | s     |
| Environments   | GET Dividends - PROD                                                       | Token Name                 |              | Tokan Mama         |                                                                                                 |                                                                                    | tsicheng        |                |       |
| Mock Servers   | GET Historical Quotes - Pi<br>GET Corporate Actions - F                    | R Token Name<br>Token Name |              | Access Token       | Token Name 🖋                                                                                    | DejFoYWh5UExWRWNoSURGN                                                             | otpg9u8en92gkqd |                | 1     |
| A#<br>Monitors | GET Stock Quotes - PROD                                                    | Token-Name                 |              |                    | nNxdExhaU9GUGxvWEdFPSIsImFsZ<br>2h0MnE2ZXU4bnBodmM3OHY0c2lj<br>mFjY2VzcylsInNib3BiljojcmVzb3VVY | yl6IIJTMjU2In0.eyJzdWliOilyM<br>YmVwcSIsInRva2VuX3VzZSI6I<br>2UtYnZsXC9maW5hbmNpYW |                 |                |       |
|                | > API COMERCIAL TS V                                                       | Token-Name                 |              |                    | wtc3RhdGVt2W50cyIsImF1dGhfdGit<br>NzijolaHR0cHM6XC9cL2NvZ25pdG8<br>WE625bd384v20PzC05cd(V)N01   | ZSI6MTY0Mzcz0DU30CwiaX<br>BtaWRwLnVzLWVhc3QtMS5hb                                  | ler 🔹           |                |       |
|                |                                                                            | Token-Name                 |              |                    | xNjQzNzQyMTc4LCJpYXQiOjE2NDM<br>mp0aSl6lmUxNjhhYTMyLTJjN2ltNDJ                                  | I3Mzg1NzgsInZicnNpb24iOjisi<br>IhNC1iNTi0LWY4NzQ3MzhjNj                            |                 |                |       |
|                |                                                                            | Token Name                 |              |                    | NhMylsImNsaWVudF9pZCI6ljlzaHQy<br>XBxin0.lt7folJq01Wtp8b2llaz9t04RN                             | cTZIdThucGh2Yzc4djRzaWNiZ<br>lieUal7b1ymJKoLzYI_2US3zCo                            |                 |                |       |
|                |                                                                            | Token Name                 |              |                    | XMB418OIBgSebjgFfSR5Z4vtb9kc35<br>V6W8CpunnwTzBbsESCm7278QjcE0                                  | SEngadVNaL9AcvEtFXtcEy9N0<br>DkfNsXoGCZFQukm4_odAJzC                               |                 |                | 1     |
|                |                                                                            |                            |              |                    | ELETTUS OF TLUDOKCIKING SHAP UIK                                                                | Misewx/100y                                                                        |                 |                |       |
| ED Q Fin       | d and Replace 🔂 Console                                                    |                            |              |                    |                                                                                                 |                                                                                    | 😌 Bootcamp 🗉    | Runner 🗊 Trast | . 🖼 🗯 |

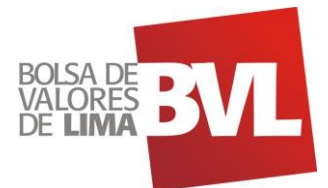

#### 3.7. The token will be added automatically

| S My Wor                                                      | kspace New Import                                                                                                    | - F OET D. GET H              | GET C. GET S OET h OET h                                                                                                    | aer F. × → + ·                                                                                                    | No Environment       | ~       | C  |
|---------------------------------------------------------------|----------------------------------------------------------------------------------------------------|-------------------------------|----------------------------------------------------------------------------------------------------|----------------------------------------------------------------------------------------------------|----------------------|---------|----|
| Collections                                                   | + = = = = = = = = = = = = = = = = = = =                                                                                                    | API BVL Bloomberg MX / Financ | al Statements - PROD                                                                                                    |                                                                                                    | 🖾 Save 🐱 🚥           | 10      | 8  |
| 80                                                            | OUT Financial Statements - PROD                                                                                                    | GET v https://api.bv          | .com.pe/core/v1/financial-statements                                                                                                    |                                                                                                    |                      | Send 💛  | Ę  |
| APIs                                                          | <ul> <li>API BVL PROD</li> <li>GET Fixed Income - PROD</li> </ul>                                                                                                    | Params  Authorization         | leaders (8) Body Pre-request Script Tests                                                                                                    | Settings                                                                                                    |                      | Cookies | 4  |
| wisonments<br>cock Servers<br>Monitors<br>Monitors<br>History | C     C    C |                               | Current Taken     The access Token is only available to the years. Spectered     Access Token     Cost Streen     Configure New Token     Configure New Token     Configure New Token     Token Name | Analog Company of the second second s | this request use it. | )       | (E |
|                                                               |                                                                                                    | Response                      |                                                                                                    | 8                                                                                                    |                      | 0       |    |

3.8. Select the **Params tab** and fill in the parameters based on what you want to obtain (company, dates, type of documents).

| Home         | Workspaces ~ Reports Explore                                      | Q Search                                        | Postman                                            | 🙏 Invite 🖑 👶 🗘 🎯 Up    | ograde ~  |
|--------------|-------------------------------------------------------------------|-------------------------------------------------|----------------------------------------------------|------------------------|-----------|
| A My Wor     | rkspace New Import                                                | ← F. ●   GET D.   GET H. ●   GET C.   G         | ET S. • GET h. • GET h. • GET F. •                 | > + ••• No Environment | ~ ©       |
| Collections  | + = =                                                             | API BVL Bloomberg MX / Financial Statements - F | ROD                                                | 🖺 Save 🗸 🚥             |           |
| ~            | GET Financial Statements - PROD                                   | GET v https://api.bvl.com.pe/core/v1/           | financial-statements?start-date=20200707&end-date= | 20200715&type=TI Send  | ~ 🗉       |
|              | <ul> <li>API BVL PROD</li> <li>GET Fixed Income - PROD</li> </ul> | Params Authorization Headers (8) B              | ody Pre-request Script Tests Settings              | C                      | ookies 🗘  |
| Environments | GET Dividends - PROD                                              | KEY                                             | VALUE                                              | DESCRIPTION *** Bu     | Jik Edit  |
| Mock Servers | GET Corporate Actions - PROD<br>GET Stock Quotes - PROD           | start-date                                      | INDECOI1<br>20200707                               |                        |           |
| Monitors     | OFT Financial Statements - PROD<br>> API COMERCIAL TS V           | end-date                                        | 20200715                                           |                        |           |
| History      |                                                                   | document-type                                   | N                                                  |                        |           |
|              |                                                                   | C period Key                                    | 2<br>Value                                         | Description            | _         |
|              |                                                                   | Response                                        |                                                    |                        | Ĭ         |
| E Q Find     | d and Replace 🖸 Console                                           |                                                 |                                                    | ⊕ Bootcamp 🗈 Runner 📋  | Trash 🗄 🤅 |

3.9. Once the parameters are filled in, select send to query the information and the answer will be displayed at the bottom of the parameters.

| Home V               | Vorkspaces ~ Reports Explore                                                                    | Q Search Po                                                                                                    | ostman 🗳                                        | 🙏 Imrite 😪 👶 🗘 🎯 Upgrade 🗸                    |
|----------------------|-------------------------------------------------------------------------------------------------|----------------------------------------------------------------------------------------------------|-------------------------------------------------|-----------------------------------------------|
| A My Wor             | kspace New Import                                                                               | ← F. ● 0ET D. 0ET H. ● 0ET C. 0ET                                                                                                    | S. • GET h. • GET h. • GET F. •                 | → + *** No Environment ~ ⊚                    |
| Collections          | + = eee                                                                                         | API BVL Bloomberg MX / Financial Statements - PRO                                                                                                    | D                                               | 🛱 Save 🗸 🥒 🖻                                  |
| %                    | GET Financial Statements - PROD                                                                 | GET ~ https://api.bvl.com.pe/core/v1/fina                                                                                                    | incial-statements?start-date=20200707&end-date= | 20200715 Send 🗸 🏳                             |
| APIs<br>Environments | <ul> <li>API BVL PROD</li> <li>GET Fixed Income - PROD</li> <li>GET Dividende - DROD</li> </ul> | Params Authorization Headers (8) Body<br>Query Params                                                                                                    | Pre-request Script Tests Settings               | Counties ()                                   |
|                      | GET Historical Quotes - PROD                                                                    | KEY                                                                                                    | VALUE                                           | DESCRIPTION ···· Bulk Edit                    |
| Mock Servers         | GET Corporate Actions - PROD<br>GET Stock Quotes - PROD                                         | start-date                                                                                                    | 20200707                                        | v                                             |
| Monitors             | OLT Financial Statements - PROD                                                                 | end-date                                                                                                    | 20200715                                        |                                               |
| History              | / APIGOMERGIAL F3 V                                                                             | type                                                                                                    | П                                               |                                               |
|                      |                                                                                                 | Body Cookies Headers (9) Test Results                                                                                                    | 😤 Status: 200                                   | OK Time: 3.05 s Size: 3.44 KB Save Response V |
|                      |                                                                                                 | Pretty Raw Preview Visualize JSO                                                                                                    | N ~ 🛱                                           |                                               |
|                      |                                                                                                 | 1 {<br>2 "statusCode": 200,<br>3 "body": [<br>4 "sources": "A0000",<br>6 "issuer_nome": "A0000",<br>6 "issuer_nome": "A0000",<br>7 "year": 2000<br>8 "period": "1", | VA SEGUROS Y REASEGUROS S.A.A.",                |                                               |
| 🗊 🔍 Find             | and Replace 🕞 Console                                                                           |                                                                                                    |                                                 | 🏵 Bootcamp 🗈 Runner 📋 Trash 💀 🕐               |

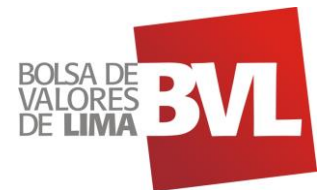

### 3.10. Check the response information

| Home Workspaces                                                                                                    | <ul> <li>Reports Explore</li> </ul>                              |                                                                                                    | Q Search Postman                                                                                                    | 🕝 🧏 invite 🧬 🚳 🤇                                    | 🗘 🎯 Upgrade 🗸     |
|----------------------------------------------------------------------------------------------------|------------------------------------------------------------------|----------------------------------------------------------------------------------------------------|----------------------------------------------------------------------------------------------------|-----------------------------------------------------|-------------------|
| 옷 My Workspace                                                                                                    | New Import                                                       | ← F. ●   GET D.   GET H. ●   GET                                                                                                   | T.C. CET S CET h CET h                                                                                                    | CET F. •                                            | inment v ©        |
| Collections + =                                                                                                    | eee<br>Bloomberg MV                                              | API BVL Bloomberg MX / Financial Sta                                                                                               | atements - PROD                                                                                                    | 🖾 Save 🗸                                            | aaa 🥖 📃 🖻         |
| So GET F                                                                                                    | inancial Statements - PROD                                       | GET ~ https://api.bvl.com.                                                                                                    | .pe/core/v1/financial-statements?start-date=20                                                                                                    | 200707&end-date=20200715                            | Send 🗸 🗏          |
| APIS ~ API BVL                                                                                                    | PROD<br>ixed Income - PROD                                       | Params Authorization Header                                                                                                    | rs (8) Body Pre-request Script Tests                                                                                                    | Settings                                            | Cookies 🚸         |
| GET D<br>Mock Servers GET C                                                                                                    | listorical Quotes - PROD<br>corporate Actions - PROD             | KEY ticker                                                                                                    | VALUE<br>INDECOI1                                                                                                    | DESCRIPTION                                         | ••• Bulk Edit     |
| Monitors<br>Monitors<br>Materia<br>Missiony<br>Missiony<br>Mission | tock Quotes - PROD<br>Inancial Statements - PROD<br>GERCIAL TS V | Body         Cockies         Headers (9)         Test Re           Peety         Raw         Population         Vision           1 | 0.05<br>UBICE JSON V ==<br>1: "A00009",<br>1: "LA POSITIVA SEGUROS Y REASEGUROS S<br>"" "1-07-2020 10:50:01",<br>be": "N;<br>1:<br>1: "(1-07-2020 10:50:01",<br>be": "A,<br>1: "LADOSOFY TALLA LAS FATAION FINANCE<br>1: "Yord": "Description finance<br>1: "Yord": "Description finance<br>1: " | Suture 200 OK Time: 3.05 5 Ster: 3.44 H<br>A.A.A.*, | C Save Response ~ |

3.11. To ge another answer you only need to change the Query params

#### Notes:

- a) If you don't fill the **ticker** param in the **STOCK QUOTE API**: The API shows the error message
- b) All free tier API's have a maximum rate of 150 requests per day.
- c) All free tier API's have a maximum rate of 10 requests per second.

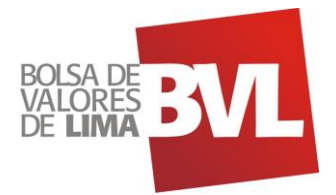

# 4. Appendix

# 4.1. Appendix 1: Credentials

| Cliente       | FERREYCORP                                         |
|---------------|----------------------------------------------------|
| Client_ID     | 2juaq4trra6rn875a1fm798mb8                         |
| Client_Secret | a799vh29n6237qdf72v72evmc39lrp7s3c8n3j5roa0plefm1l |
| API-key       | mthPASCeb75In0parGCwWw4tNHNIzzD4iDQGnLVh           |
| Scope         | Tiempo Diferido (FERREYC1) + Historico (FERREYC1)  |